## 東京都市大学様 WEB選書マニュアル【BookWebPro】

- 1. ログイン
  - 「BookWebPro」をインターネットで検索、もしくは右記QRコードを スキャンして<u>https://pro.kinokuniya.co.jp</u>からログインをしてください

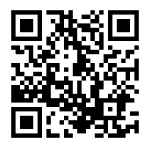

| Roman Brock Web Pro                                                                                                    | ###Lah                  |                                                            |
|----------------------------------------------------------------------------------------------------|-------------------------|------------------------------------------------------------|
| 公員請求書の決強に対応<br>紀伊國屋書店BookWeb Pro                                                                                                    | 1-70 (E-min)            | 所属する学科・身分のID/Passを<br>入力しログイン                              |
| 20世界の主要になる主要にありたます5オンラインストア<br>予算信定や正規則入アラート機能も装備<br>もちろん、品質文や消害機能も充実しています!                                                                                                    |                         | 同じID/PWで同時に2名以上の利用<br>はできません。ログイン画面に戻っ<br>てしまう場合にけ、時間を空けて再 |
| atuste and a second second s | LOUISLAN. INCLUSIONALUS | 度お試しください。                                                  |

- 2. 検索
  - ・キーワード検索、詳細検索から本を検索

| BookWeb Pro               | 2-12                           | ★ 書籍名を入力                                                                                                    | Q                                                                   | B OFARTESSIS    | 画面上部の検索窓に入力し、虫眼                      |
|---------------------------|--------------------------------|----------------------------------------------------------------------------------------------------|---------------------------------------------------------------------|-----------------|--------------------------------------|
| 詳細検索                      | HOME > ITHER B                 | 1482 7/481 7/484 7/485                                                                                                    | 7/885 7/887 7/88                                                    | 7/889 7/88      | 鏡のマークを押すと、タイトル、                      |
| д наня<br>О наявийся<br>О | 10.000 HR118                   | <ul> <li>         やなま         <ul> <li>             やなま             <li>             を子言目XinoDen</li></li></ul></li></ul> | <ul> <li>注意</li> <li>電子言語ProQuest</li> <li>電子言語Kinoppy洋言</li> </ul> | 9744-182        | 著者、およびISBNを対象に検索を<br>実行します。          |
| マイ検索<br>11字               | ISBN. C.C.R.N.<br>ProductIDG22 | 158N - 68558920725184                                                                                                    | 158N.Z                                                              | ProductID一组现入直面 | より詳細な条件で検索したい場合<br>は左側にある[詳細検索]の機能をお |
| <b>617(6322</b> )<br>松喜喜相 | <b>9</b> イトル                   | book<br>AND ~                                                                                                    |                                                                     |                 | 使いください。                              |
| KIN0ウィークリー >              |                                | AND ~                                                                                                    |                                                                     | 0               |                                      |

- 3. 買い物かご
  - ・欲しい本に図を入れ「買い物かごに追加」をクリック

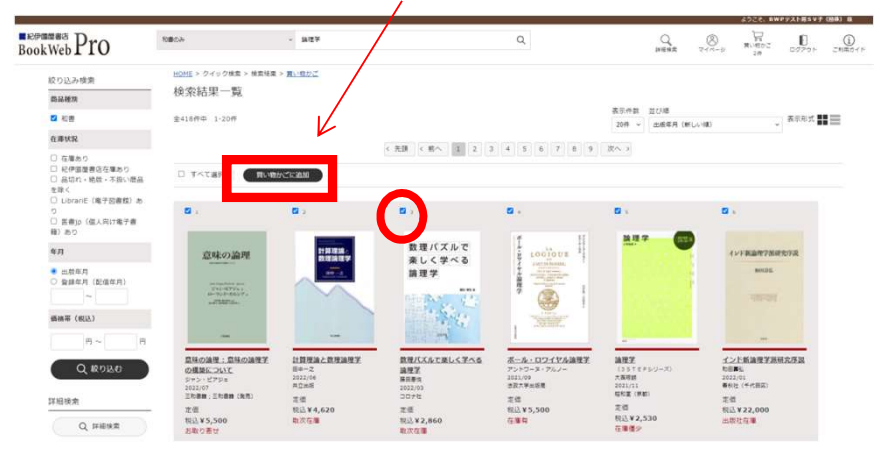

## 4. 注文確定

- ・ 注又確定 💦 🕞 ・ 画面右上の 🖽 をクリックして、「買い物かご」を開く
- ・下部青枠部分をクリックし、プルダウンから予算「注文者への承認依頼」、承認予算「選書会」を選択
- ・「お客様メモ」に学籍番号を入力
- ・注文確定したい本に図を入れて「ご注文手続きへ」をクリック

| - 4 L                                                                                                    | Land Contraction of the second second                                                                                                    |                                                                                                    |                                                                                                    |                                                           |                |             |                  |               |                                           |                                                     |                                                         |                                               |
|----------------------------------------------------------------------------------------------------|----------------------------------------------------------------------------------------------------|----------------------------------------------------------------------------------------------------|----------------------------------------------------------------------------------------------------|-----------------------------------------------------------|----------------|-------------|------------------|---------------|-------------------------------------------|-----------------------------------------------------|---------------------------------------------------------|-----------------------------------------------|
|                                                                                                    | レイモン・アロン(カすず音景:                                                                                                    | 999/07 黄村                                                                                                    |                                                                                                    |                                                           |                |             |                  |               |                                           |                                                     |                                                         |                                               |
| - 3                                                                                                    | 158N: 9784622038047 KCN                                                                                                    | 1001168307                                                                                                    |                                                                                                    |                                                           |                |             |                  |               |                                           |                                                     |                                                         |                                               |
|                                                                                                    | 我已盛趣 ¥7,260 主动运动                                                                                                    | ¥6,600 数量 1 税已赚入金1                                                                                                    | ¥7,260                                                                                                    |                                                           |                |             |                  |               |                                           |                                                     |                                                         |                                               |
|                                                                                                    | 以下から歳代してください                                                                                                    | GINDE SITHBARLT                                                                                                    | (58)                                                                                                    | UNDE                                                      |                |             |                  |               |                                           |                                                     |                                                         |                                               |
|                                                                                                    | お事業王されの                                                                                                    | 52025                                                                                                    |                                                                                                    |                                                           |                |             |                  |               | ※字籍                                       | 番号か未,                                               | 人力の場合                                                   | 1、選書                                          |
|                                                                                                    |                                                                                                    |                                                                                                    |                                                                                                    |                                                           |                |             | - 83             |               | された                                       | 図書は購                                                | 入対象外と                                                   | _なりま                                          |
| 0 S                                                                                                    | Penser, c'est dire non                                                                                                    | 14 Bell                                                                                                    |                                                                                                    |                                                           |                |             |                  |               | オので                                       | ひず スカ                                               | レフィださ                                                   | \$1.5                                         |
|                                                                                                    | ISBN: 9782021504088 KCN:                                                                                                    | 1041802098                                                                                                    |                                                                                                    |                                                           |                |             |                  |               | 90701                                     |                                                     |                                                         | 2010                                          |
| 0                                                                                                    | RELGIM ¥4,007 末日出版                                                                                                    | ¥3,643 原展 1 我込織入士(                                                                                                    | t ¥4,007                                                                                                    |                                                           |                |             |                  |               |                                           |                                                     |                                                         |                                               |
|                                                                                                    | 以下から連邦してください                                                                                                    | - GURE STRARUT                                                                                                    | (195) -                                                                                                    | UNDE                                                      |                |             |                  |               |                                           |                                                     |                                                         |                                               |
|                                                                                                    | お客様主2010                                                                                                    | 32834                                                                                                    |                                                                                                    |                                                           |                |             |                  |               |                                           |                                                     |                                                         |                                               |
|                                                                                                    |                                                                                                    |                                                                                                    |                                                                                                    |                                                           |                |             |                  |               |                                           |                                                     |                                                         |                                               |
| 6 L                                                                                                    | Penser, c'est dire non                                                                                                    |                                                                                                    |                                                                                                    |                                                           |                |             | · 80             |               |                                           |                                                     |                                                         |                                               |
|                                                                                                    | Derrida, Jacques   Seuil 2022)                                                                                                    | 06 黄行                                                                                                    |                                                                                                    |                                                           |                |             |                  |               |                                           |                                                     |                                                         |                                               |
| 0                                                                                                    | 158N : 9782021504088 KCN :                                                                                                    | 1041802096                                                                                                    |                                                                                                    |                                                           |                |             |                  |               |                                           |                                                     |                                                         |                                               |
|                                                                                                    | R265 \$4,007 13125                                                                                                    | *3,643 EM 1 RUMAE                                                                                                    | 1 14,007                                                                                                    |                                                           |                |             |                  |               |                                           |                                                     |                                                         |                                               |
|                                                                                                    | 以下から進代してください                                                                                                    | - GUIDE DITO-BARLE                                                                                                    | (584) - 🖸                                                                                                    | UIDE                                                      |                |             |                  |               |                                           |                                                     |                                                         |                                               |
|                                                                                                    | V241500                                                                                                    | 3×843                                                                                                    |                                                                                                    |                                                           |                |             |                  |               |                                           |                                                     |                                                         |                                               |
|                                                                                                    | アントワース・アルノー   市田大<br>158N: 9784588151200 KCN:<br>税込税場 ¥5,500 本市活地<br>QTP25連発してください                                                                                                    | FillE 2021/09 第件<br>2041088300<br>¥5,000 形成! 新込服入生!<br>- CINOE 以下から選択して                                                                                                    | 1 ¥5,500<br>(521) - C                                                                                                    | unoe                                                      |                |             |                  |               |                                           |                                                     |                                                         |                                               |
|                                                                                                    | アンドワース・アルノー ( 道政大<br>158N : 9784588151200 KCN :<br>税込価値 ¥5,500 米の活動<br>ロ7から適応してください<br>お茶板主S2N0                                                                                                    | #111日 2011/09 第1<br>1041083300<br>¥ 5,000 即編 1 第2週入士1<br>× CUNOE は下から進行して<br>お正確メモ                                                                                                    | t ¥5,500<br>(221) •                                                                                                    | 180X                                                      |                |             |                  |               |                                           |                                                     |                                                         |                                               |
| 0 14                                                                                                    | アントラース・アルノー 1837、<br>1554、974-545151200 くについ<br>戦込長年 ¥5,500 末半差後<br>してから最終してください<br>お客様王5540                                                                                                    | #14183-0211/05 第1号<br>1941088500<br>¥ 5,000 部度: 第23第3月<br>- Gune ロアから選邦して<br>れるポメモ                                                                                                    | E ¥5,500<br>(525) - 2                                                                                                    | 0602                                                      | -1949          |             |                  |               |                                           |                                                     |                                                         |                                               |
| 0 14                                                                                                    | アントワース・アルノー (道路)<br>1954 (1954) の (1954)<br>和3889 ¥5,500 末南県市<br>(1753年代してくたれい<br>(1753年代してくたれい<br>(1784)<br>(1753年(1956)<br>(1784)<br>(1784)<br>(1784)<br>(1784)<br>(1784)<br>(1784)<br>(1784)<br>(1785)<br>(1785)<br>( | #418.2021/05 第17<br>1941/08300<br>¥ 5,000 野原 1 単込地入出<br>・ (5500) ロアクク通行して<br>お茶は人生                                                                                                    | 1 ¥5,500<br>(tžev v d                                                                                                    | ope                                                       | -889           |             |                  |               |                                           |                                                     |                                                         |                                               |
| O T<<br>い物かい                                                                                                    | 22-50-24-78.278.0-1 (2015)<br>1001 (2014) (2014)<br>R0.889 ¥5,500 2448<br>0770-389LU2(2014)<br>1288LU2(2014)<br>1288LU2(2                                                                                                    | ##LEE 20109 MH<br>101608300<br>¥ 5,000 MR 1 MAIRAEL<br>• COUNT ATPOARLIS<br>INTRA-0                                                                                                    | t ¥5,500<br>(रहरः) → व                                                                                                    |                                                           | -893           | Clicater. 1 | ****             |               |                                           |                                                     |                                                         |                                               |
| 〇 Tへ<br>い物かい<br>また込み<br>品様形                                                                                                    | アシャランネ・アルノー (道家)<br>転込着 (学がらない) 本書様<br>私である様形してください。<br>本書様になったださい。<br>本書様になったださい。<br>本書様である様のしてくたか。<br>本書様である様のでのであった。<br>本書様である様のでのであった。<br>本書様である様のでのであった。<br>本書様である様のでのであった。<br>本書様である様のでのであった。<br>本書様である様のでのであった。<br>本書様である様のであった。<br>本書様である様のでのであった。<br>本書様である様のであった。<br>本書様である様のである。<br>本書様である様のである。<br>本書様である様のである。<br>本書様である様のである。<br>本書様である様のである。<br>本書様である様のである。<br>本書様である様のである。<br>本書様である。<br>本書様である様のである。<br>本書様である。<br>本書様である様のである。<br>本書様である。<br>本書様である。<br>本書様である。<br>本書様である。<br>本書様である様のである。<br>本書様である様のである。<br>本書様である様のである。<br>本書様である様のである。<br>本書様である様のである。<br>本書様である様のである。<br>本書様である様のである。<br>本書様である。<br>本書様である様のである。<br>本書様である様のである。<br>本書様である。<br>本書様である様のである。<br>本書様である。<br>本書様である。<br>本<br>本書様である。<br>本<br>本<br>本<br>本<br>本<br>本<br>本<br>本<br>本<br>本<br>本<br>本<br>本                                                                                                    | #adm 20109 MH<br>101608300<br>¥ 5.000 MH + MAGA31<br>• COUCE 07504RUT<br>8.554/0                                                                                                    | 1 ¥ 5,500                                                                                                    | 1000 )                                                    | -800           | cistate x   | marki (200       |               |                                           |                                                     |                                                         |                                               |
| 〇 丁へ<br>小物から<br>) 載り込み<br>用電料<br>業                                                                                                    | アントラース・アルノー (道知:<br>田本)、「アルムを出ませる KGN、<br>昭の後年 ¥5,500 末日日<br>広でうる場所してください、<br>田本でも書用してください。<br>田本でも書用してください。<br>田下の名用してください。<br>田下の名用してください。                                                                                                    | #14世後 2011/09 時代<br>1910/1993/00<br>¥ 5,000 即第1 NU地私主<br>・ Grone 以75-54件して<br>2 回第4-10                                                                                                    | t ¥5,500<br>(रह्याः) → €                                                                                                    |                                                           |                |             |                  |               |                                           |                                                     |                                                         |                                               |
| 〇 丁へ<br>し1物かい<br>三 載り込み<br>お用<br>5月                                                                                                    | アントランス・アルノー 1番茄、<br>1011 (1914) (1914) (1914                                                                                                    | Facility 2010/9 RH 1<br>10108300<br>¥ 5,000 EX 1 NURAS<br>• COUNT UTD SARU C<br>18784/0                                                                                                    | 8 ¥ 5,500<br>(281)                                                                                                    | a artesanus ce                                            | -889           |             | may TINTERA      |               |                                           |                                                     |                                                         |                                               |
| <ul> <li>マエペ</li> <li>い物から</li> <li>試り込み</li> <li>この</li> </ul>                                                                                                    | アントラース・アルノー 1 道家・<br>田田小 1 日本 1 日本 1 日本 1 日本 1 日本 1 日本 1 日本 1 日                                                                                                    | #1418 20109 MP<br>101608300<br>¥ 5,000 EX 1 MQ/BAS<br>• COMO<br>EXEM-10<br>• COM                                                                                                    | а ¥ 5,500<br>(2821) - С<br>алат<br>941)-                                                                                                    | алос<br>а рузовальско<br>с                                | - <b>40</b> 9  |             |                  |               |                                           |                                                     |                                                         |                                               |
| <ul> <li>マ すべ</li> <li>い物かく</li> <li>(い物かく)</li> <li>(い物かく)</li> <li>(い物かく)</li> <li>(い物かく)</li> <li>(い物かく)</li> <li>(いわく)</li> <li>(いわく)</li></ul>                                                                                                    | アントラース・アルノー (道知)     田本)     マント・アルノー (道知)     田本)     田本)                                                                                                    | FactB 20109 BH 1<br>VIS.000 BH 1<br>VIS.000 BH 1<br>NUR.VI<br>SERVE<br>- COOR<br>- COOR<br>-                                                                                                    | <ul> <li>¥5,500</li> <li>(た思い) ・</li> <li>(た思い) ・</li> <li>(たしい) ・</li> <li>(たしい) ・</li></ul>                                                                                                    | R Litroanut C                                             | -800           |             |                  |               | +++                                       | ۱ <i>//۲-۴</i> ۰۰۰۰۰۰۰۰۰۰۰۰۰۰۰۰۰۰۰۰۰۰۰۰۰۰۰۰۰۰۰۰۰۰۰۰ |                                                         |                                               |
| <ul> <li>すべしい物から</li> <li>(1) (1) (1) (1) (1) (1) (1) (1) (1) (1)</li></ul>                                                                                                    | アントラース・アルノー (道知)     田本)     「おんちいうん」     「おんちいうん」     「「おんちいうん」     「「おんちいうん」     「「「おんちいうん」     「「「おんちい」     「「「おんちい」     「「「おんちい」     「「」     「」     「」     「」     「」     「」     「」     「」     「」     「」     「」     「」     「」     「」     「」     「」     「」                                                                                                         | FactB 20109 BH 1<br>VIS.000 EB 1<br>VIS.000 EB 1<br>COURT LTD-54PUC<br>2/20-54PUC<br>- COURT LTD-54PUC                                                                                                    | 2 ¥5,500<br>(た思い → C<br>タイト<br>2 茶根<br>9/77                                                                                                    | инос<br>Б. Б. Тото ангус ст<br>с<br>КВ<br>В СОДАЖУ<br>(1) | -800           | Cloraten 2  |                  | 前述の           | 方法で1                                      |                                                     | 、力する以                                                   | 外に、画                                          |
| <ul> <li>ママペ</li> <li>い物かく</li> <li>はのはない</li> <li>(本) (本) (本) (本) (本) (本) (本) (本) (本) (本)</li></ul>                                                                                                    | アントラース・アルノー 1 単広い<br>ドラム・アルノー 1 単広い<br>田田 1 日本 1 日本 1 日本 1 日本 1 日本 1 日本 1 日                                                                                                    | #14世後 2010年 時代<br>1910日30300<br>¥ 5,000 田田 1 NURA H<br>・ Gunce 以下から時代 (100以上本明) ボウ<br>(10日日)                                                                                                    | <ul> <li>x ¥ 5,500</li> <li>た定い・・・・・・・・・・・・・・・・・・・・・・・・・・・・・・・・・・・・</li></ul>                                                                                                    |                                                           | -1840          |             |                  | 前述のの          | 方法で1<br>の<br>した                           |                                                     | 、力する以て                                                  | 外に、ゆい                                         |
| <ul> <li>マ すべ</li> <li>い物かく</li> <li>試り込み</li> <li>読みべき</li> <li>(以り込み)</li> <li>(以り込み)</li> <li>(以り込み)</li> <li>(以り込み)</li> </ul>                                                                                                    | アントラース・アルノー 1 道家、<br>ドラントラース・アルノー 1 道家、<br>昭乱後年 ¥5,500 末点信号<br>広での金属化してくたさい<br>京都市区から<br>「この金属化してくたたい」<br>ロアの金属化してくたたい<br>ロアの金属化してくたたい<br>ロアの金属化                                                                                                    | #14世後 2011/9 第月<br>1916/19300<br>¥ 5,000 第日 1 NA世私名<br>* GOOK UTDも毎月して<br>#25.000 UTDも毎月して                                                                                                    | # ¥ 5,500<br>(定型い) (<br>日本) (<br>日本) (<br>日) (<br>日本) (<br>日本) (<br>日本) (<br>日本) (<br>日本) (<br>日本) (<br>日本) (<br>日本) (<br>日本) (<br>日本) (<br>日本) (<br>日本) (<br>日本) (<br>日本) (<br>日本) (<br>日本) (<br>日本) (<br>日本) (<br>日本) (<br>日本) (<br>日本) (<br>日本) (<br>日本) (<br>日) (<br>日) (<br>日) (<br>日) (<br>日) (<br>日) (<br>日) (<br>日 |                                                           | -880           |             | may with \$6.000 | 前述のの部員        | 方法で1<br>の「入<br>え<br>がやお                   | L件ずつ入<br>り項目一<br>1<br>客様メモジ                         | 、力する以<br>活設定」 て<br>を入力をす                                | 外に、 して かって かって かって かって かって かって かって かって かって かっ |
| <ul> <li>レ、物力から、</li> <li>はつ すべ</li> <li>し、物力から、</li> <li>はつ し、かの目</li> <li>・</li> <li>・</li> <l< td=""><td>アントランネッスルノー 1 道家、<br/>田田小田田小田小田小田小田小田小田小田小田小田小田小田小田小田小田小田</td><td>#1418 201/09 MP<br/>10108300<br/>¥ 5,000 EX 1 NO.85.81<br/>• CONC. UT504FUT<br/>#284/9<br/>• CONC. UT504FUT<br/>• CONC.<br/>• CONC.<br/>•</td><td>a ¥ 5,500<br/>(芝志) ・</td><td></td><td>-460</td><td></td><td></td><td>前面予可のの部選で</td><td>方<br/>方<br/>で<br/>1<br/>の<br/>や<br/>お<br/>そ<br/>す</td><td>L件ずつ入<br/>り項目一<br/>客様メモ<sup>2</sup></td><td>、<br/>力する以<br/>括設定」<br/>て<br/>を入力をす</td><td>外に、 画でまとめで</td></l<></ul> | アントランネッスルノー 1 道家、<br>田田小田田小田小田小田小田小田小田小田小田小田小田小田小田小田小田小田                                                                                                    | #1418 201/09 MP<br>10108300<br>¥ 5,000 EX 1 NO.85.81<br>• CONC. UT504FUT<br>#284/9<br>• CONC. UT504FUT<br>• CONC.<br>• CONC.<br>• | a ¥ 5,500<br>(芝志) ・                                                                                                    |                                                           | -460           |             |                  | 前面予可のの部選で     | 方<br>方<br>で<br>1<br>の<br>や<br>お<br>そ<br>す | L件ずつ入<br>り項目一<br>客様メモ <sup>2</sup>                  | 、<br>力する以<br>括設定」<br>て<br>を入力をす                         | 外に、 画でまとめで                                    |
| <ul> <li>ママペ</li> <li>しい物かく</li> <li>はつ込み</li> <li>はなつ込み</li> <li>はなつ込み</li> <li>はなつ込み</li> </ul>                                                                                                    | アンドクションスレー 1番茄、<br>ドランス・アルレー 1番茄、<br>田田、 10000000000000000000000000000000                                                                                                    | Facility 2010/9 8/1<br>101603200<br>¥ 5,000 EX 1 NUR.Xet<br>• COOR<br>102633/0<br>EXERT<br>• COOR<br>• COOR<br>• COOR<br>• COOR<br>• COOR<br>• COOR<br>• COOR                                                                                                    | <ul> <li>x ¥5,500</li> <li>(た思い) ・ (な)</li> <li>(た思い) ・ (な)</li> <li>(たい) ・ (な)</li> <li>(た思い) ・ (な)</li> <li>(たい) ・ (な)</li> <li>(たい) ・ (な)</li></ul>                                                                                                    |                                                           | -840<br>261    |             |                  | 前面予可での一般であった。 | 方法で1<br>の「入フ<br>沢やお?<br>す                 | 1件ずつ入<br>り項目一1<br>客様メモジ                             | <ul> <li>、力する以</li> <li>括設定」て</li> <li>を入力をす</li> </ul> | 外に、 画でで ことも                                   |
| <ul> <li>ママペ</li> <li>しい物かい</li> <li>はつ込み</li> <li>このの</li> <li>こののの</li> <li>このの</li> <li>こののの</li> <li>このの</li></ul>                                                                                                    | アントランス・アルノー 1 単広、     ドラムのシー 1 単広、     ドラムのシー 1 単広、     ドラムのシー 1 単広、     ドラムのシー 1 単広、     ビアウムのシー 1 単広、     ビアウムのシー 1 ーム・     ビアウムのシー 1 ーム・     ビアウムのシー 1 ーム・     ビアウムのシー 1 ーム・     ビアウムのシー 1 ーム・     ・      ・     ・     ・     ・     ・     ・     ・     ・     ・                                                                                                    | Pacific 201/09 RH 1<br>10108300<br>¥ 5,000 EX 1 NUEX 21<br>• GOOR UTD-64RH C<br>EXERVE<br>• GOOR UTD-64RH C<br>• GOOR<br>• GOOR UTD-64RH (ROULARD) RO<br>• GOOR<br>• GOOR                           | <ul> <li>x ¥ 5,500</li> <li>ただない ・</li> <li>のたたい・</li> <li>のクイト</li> <li>の方</li> <li>の方</li> <li< td=""><td></td><td>-8000<br/>(201)</td><td></td><td></td><td>前面予可能</td><td>方法で1<br/>の「入フ<br/>す</td><td>1件ずつ入<br/>力項目一<br/>客様メモ?</td><td>、力する以<br/>括設定」て<br/>を入力をす</td><td>外に、 画でることも</td></li<></ul>                                                                                                    |                                                           | -8000<br>(201) |             |                  | 前面予可能         | 方法で1<br>の「入フ<br>す                         | 1件ずつ入<br>力項目一<br>客様メモ?                              | 、力する以<br>括設定」て<br>を入力をす                                 | 外に、 画でることも                                    |

## 5. 注文確定

- ・「ご注文手続きへ」をクリック
- ・ パスワードを再度入力
- ・「注文確認」画面から「手続きの確定」
- ・「ご注文を承りました」とメッセージが表示されたら、図書館への購入リクエストが完了します (その後、図書館での所蔵や内容を確認の上、正式な購入となります。)

| K-EX-ZOMBUL                                                                                                    |                                            |
|----------------------------------------------------------------------------------------------------|--------------------------------------------|
| レイモン・アロン   みすず東市 1999/02 第17                                                                                                    |                                            |
| RARE \$7.260 mans \$6.600 mm                                                                                                    | arr ¥7.360                                 |
|                                                                                                    |                                            |
| ·新田田小山江田田田 + 新日田田(田田市村二田市市田工)20-1-1-4                                                                                                    |                                            |
|                                                                                                    |                                            |
|                                                                                                    |                                            |
|                                                                                                    |                                            |
| 2-FES- 205   AV FRE 1999/07 BIT                                                                                                    |                                            |
| 1585: 1784622038047 KCN: 1001168507 机伊朗增用语 英王分子下小                                                                                                    |                                            |
| #8## ¥7,260 sams ¥6,600 mm + #3.#3.*                                                                                                    | w ¥7,260                                   |
| REBALLERSE · FERRER IN A VELOCE · · · · ·                                                                                                    |                                            |
|                                                                                                    |                                            |
|                                                                                                    |                                            |
|                                                                                                    |                                            |
|                                                                                                    |                                            |
| ●おかう時を通知した説品:「中秋市の確定」を行うこ、「注文多品」に反映されます。<br>単語を提供しない予算を通知した読品:「手続きの確定」を行うこ、ご注文となります。                                                                                                    | τ.                                         |
| PRODUCT TRADUCTORY (CO. AND TO SHOL)                                                                                                    |                                            |
| CONTRACT OF RECORDS TO STEPS CONTRACTOR                                                                                                    |                                            |
| <ul> <li>「芋詰きの確定」後、当日の料定の時刻までに除り、「直文状況」からキャンセルでき<br/>●実施を決めた美のチェックとして、氏の毎年色が空のります。加減は「単い的かて」の</li> </ul>                                                                                                    | きます。19時は「国文状況」の信記をご参照ください。<br>の注記をご参照ください。 |
| Construction of the second second s | 10.85/84/87/11/19/87/9                     |
|                                                                                                    |                                            |
|                                                                                                    | RV CERSTRETS TREAME                        |
|                                                                                                    |                                            |
|                                                                                                    |                                            |
|                                                                                                    |                                            |